## Stone Soup Tutorial Preparation

## Installation

For those who already have Python/Jupyter, and if you are familiar with Python/Jupyter, you can install Stone-Soup directly via *pip*, or *conda*, as applicable. E.g.:

```
python -m pip install stonesoup
```

or

```
conda config --add channels conda-forge conda install stonesoup
```

For those unfamiliar with Python, instructions are below for setting up on Windows.

1. First download Python from <a href="http://www.python.org">http://www.python.org</a>

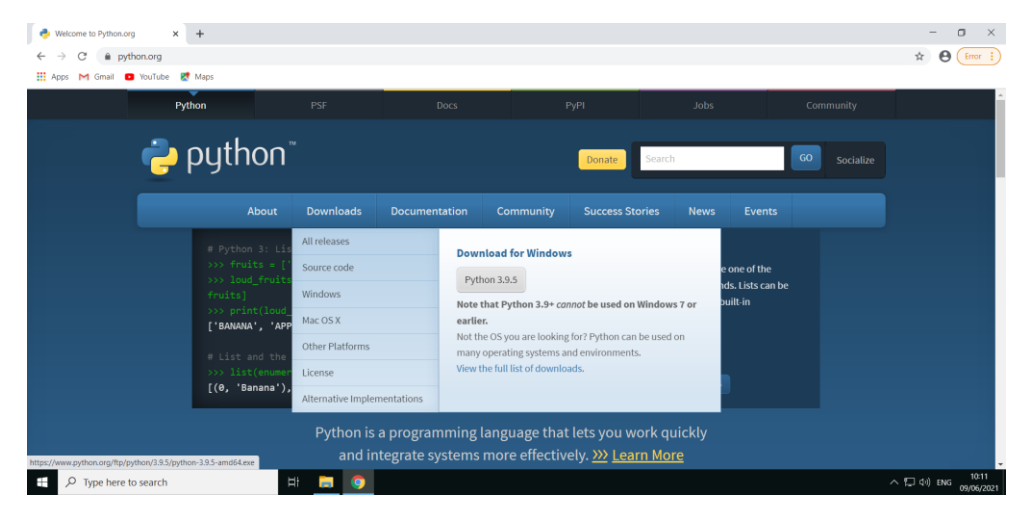

2. When then running installer, ensure to enable the "Add Python to PATH" option, highlighted below.

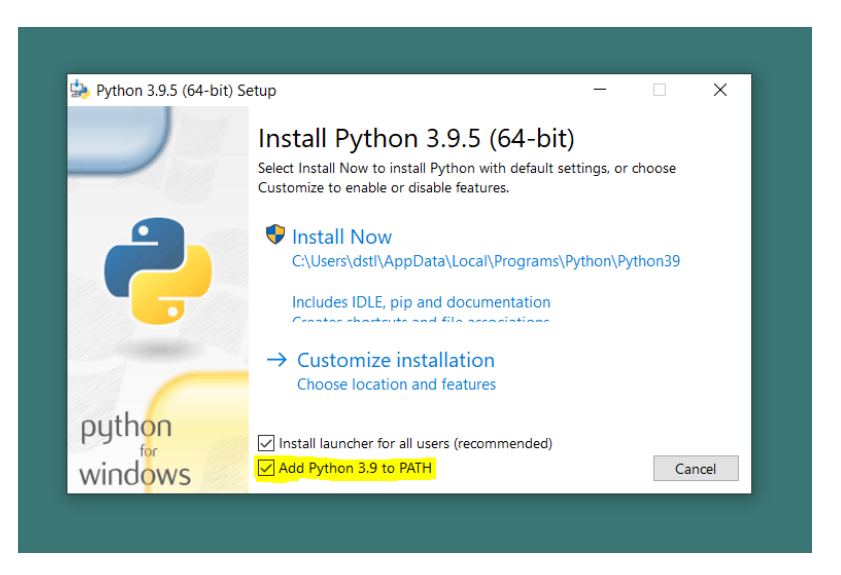

3. Once installed, open a command window, and run: python -m venv Stone-Soup. This will create a virtual environment for installing Stone Soup.

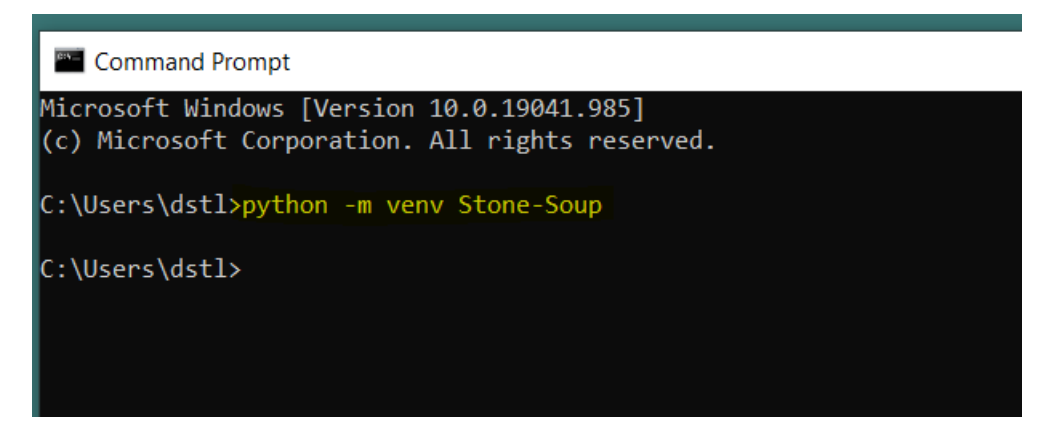

4. Next activate the virtual environment by running: Stone-Soup\Scripts\activate

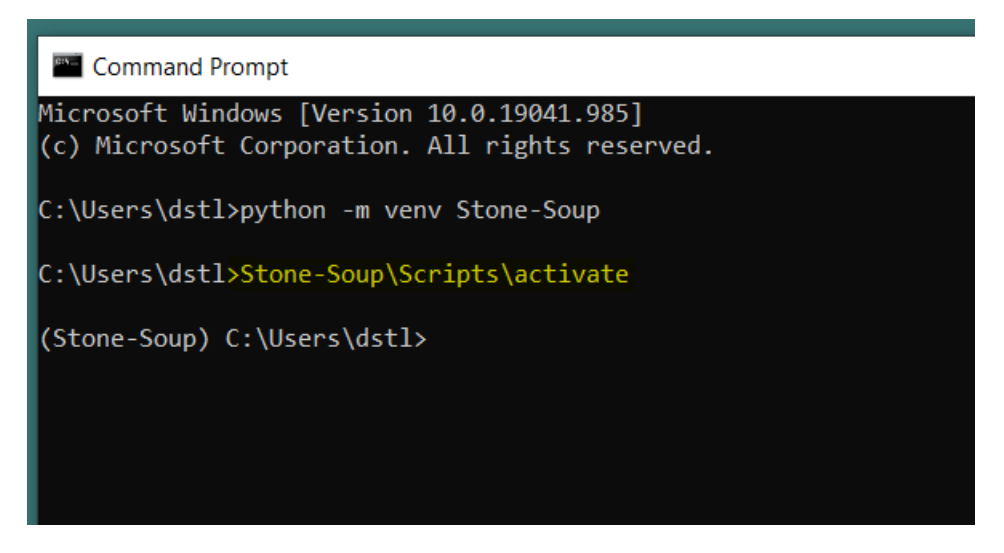

5. With the environment activated, now install Stone Soup, and Jupyter for using the notebooks, with: pip install stonesoup jupyter

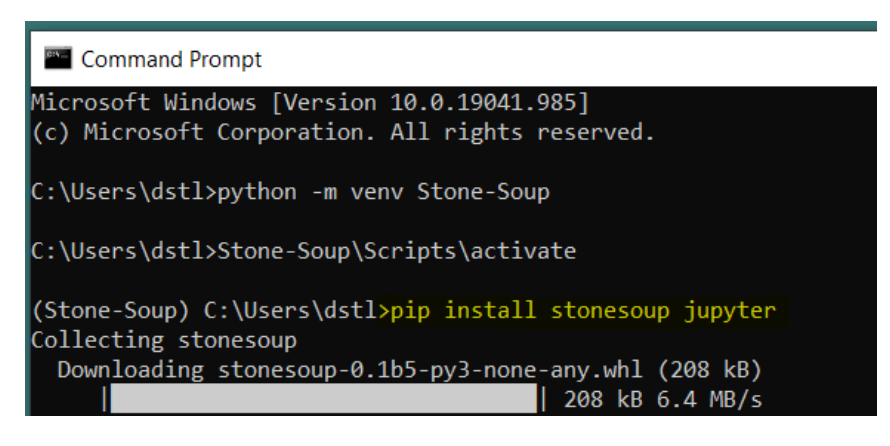

6. With everything installed, you can now run Jupyter with: python -m jupyter notebook. This should open the Jupyter environment in your web browser.

| Command Prompt - python -m jupyter notebook                                                                                                    |
|----------------------------------------------------------------------------------------------------|
| Successfully installed MarkupSafe-2.0.1 Send2Trash-1.5.0 ar<br>.2.0 bleach-3.3.0 cffi-1.14.5 colorama-0.4.4 cycler-0.10.0<br>5.5 ipython-7.24.1 ipython-genutils-0.2.0 ipywidgets-7.6.3<br>er-client-6.1.12 jupyter-console-6.4.0 jupyter-core-4.7.1 j<br>1.3.1 matplotlib-3.4.2 matplotlib-inline-0.1.2 mistune-0.8.<br>1.5.1 notebook-6.4.0 numpy-1.20.3 packaging-20.9 pandocfilt<br>us-client-0.11.0 prompt-toolkit-3.0.18 pycparser-2.20 pygme<br>hon-dateutil-2.8.1 pywin32-301 pywinpty-1.1.1 pyzmq-22.1.0<br>b-0.2.2 scipy-1.6.3 six-1.16.0 stonesoup-0.1b5 terminado-0.<br>idth-0.2.5 webencodings-0.5.1 widgetsnbextension-3.5.1<br>WARNING: You are using pip version 21.1.1; however, version<br>You should consider upgrading via the 'c:\users\dstl\stone- |
| (Stone-Soup) C:\Users\dstl>python -m jupyter notebook<br>[I 10:54:24.879 NotebookApp] Writing notebook server cookie<br>book_cookie_secret<br>[I 10:54:26.429 NotebookApp] Serving notebooks from local d                                                                                                    |

Once installed, you can run up the Jupyter/Stone Soup environment again, just by using steps 4. and 6.

## Stone Soup Notebooks

The Stone Soup tutorial notebooks can be downloaded from <u>https://stonesoup.rtfd.io</u>, where there should be *tutorials* option on the left hand side menu.

At the bottom of the page, you should find a *download all examples in Jupyter notebooks* option:

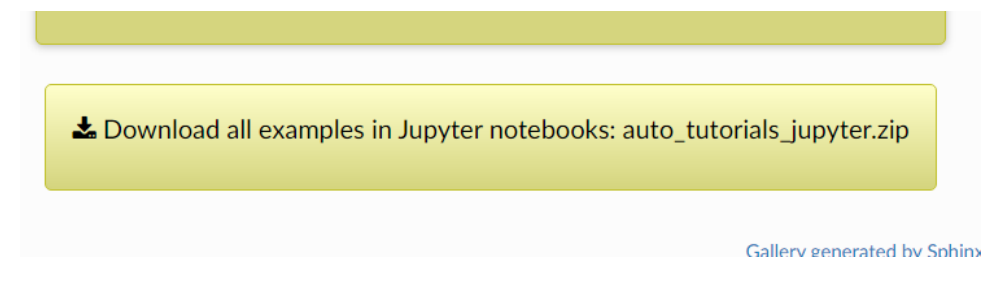

Extract out the ZIP file once download, and via Jupyter, browse to the folder via Jupyter interface in the web browser.

Select items to perform actions on them.

| □ 0 - Downloads / auto_tutorials_jupyter     |
|----------------------------------------------|
|                                              |
| 01_KalmanFilterTutorial.ipynb                |
| 2_ExtendedKalmanFilterTutorial.ipynb         |
| 03_UnscentedKalmanFilterTutorial.ipynb       |
| 04_ParticleFilter.ipynb                      |
| DetaAssociation-Clutter.ipynb                |
| 06 DataAssociation-MultiTargetTutorial.ipynb |

Click on one of the tutorials, and click the double right arrows (highlighted below) to restart and run all the cells in the notebook. A number of plots should be produced. This will confirm everything is working.

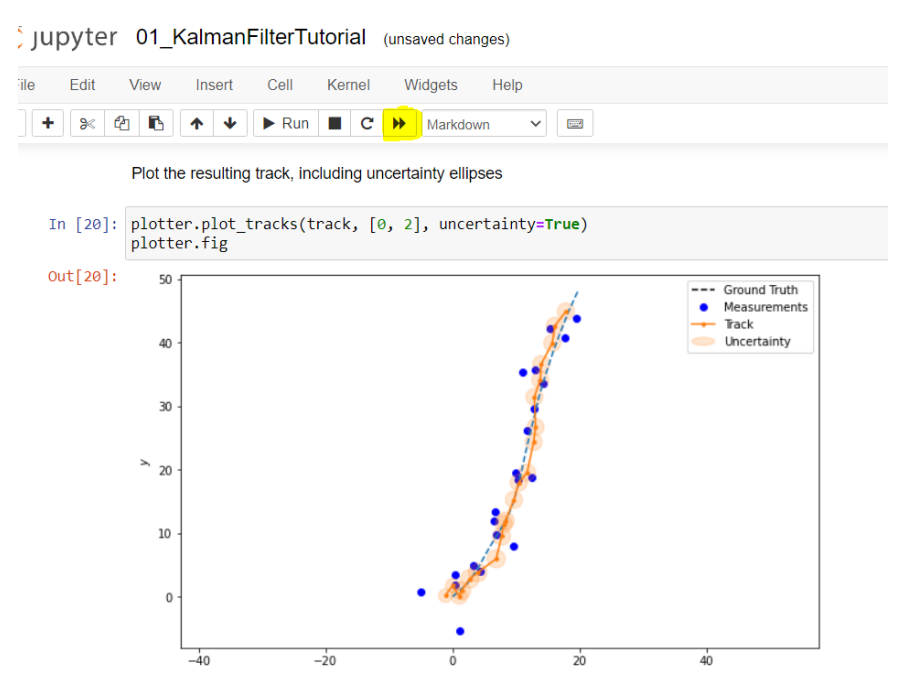